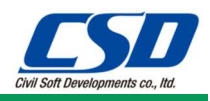

## 保守サービスヘサインインする

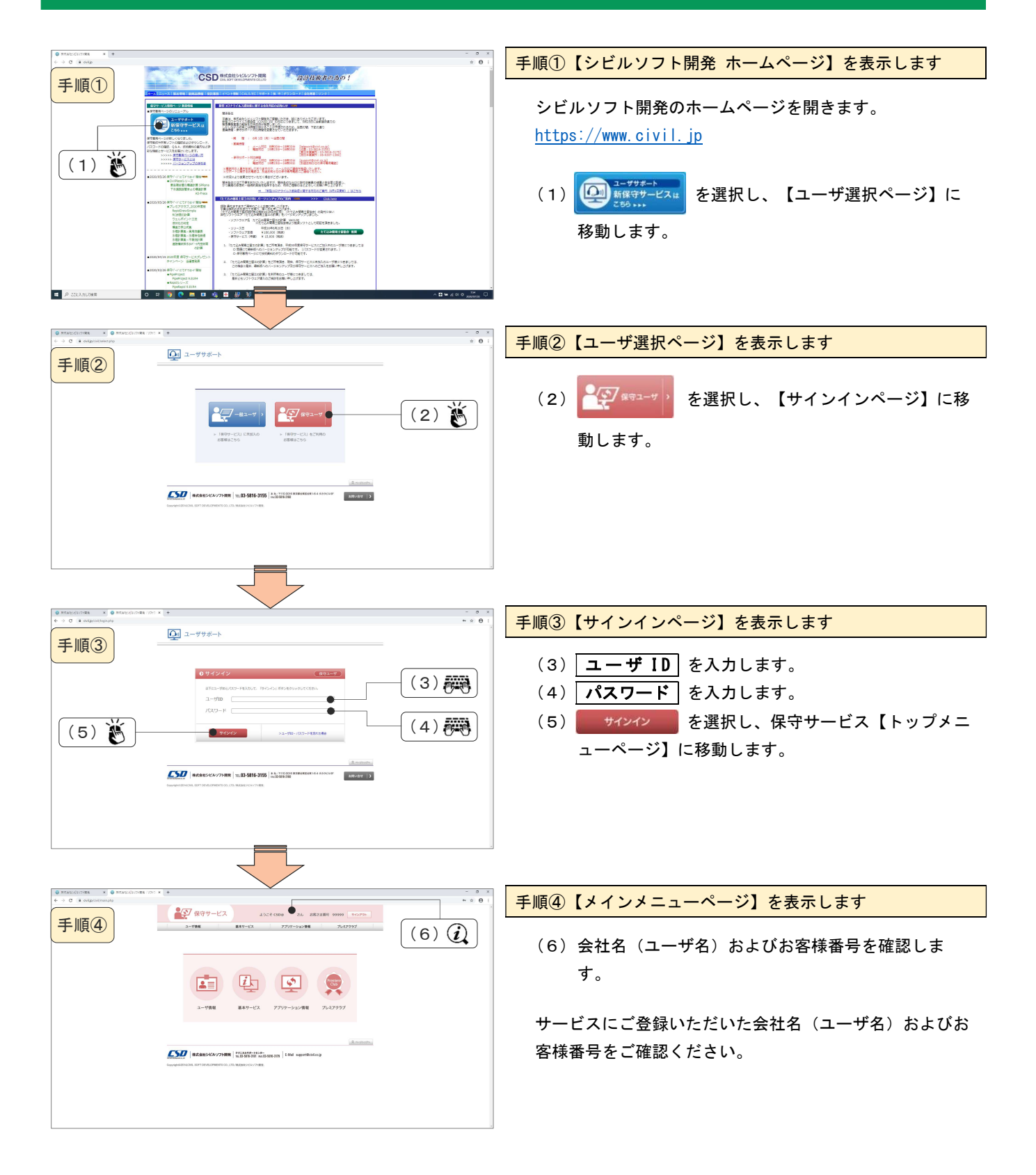